# Studuino Bluetooth Module HC-05

## Manual

This manual explains the Studuino Programming Environment a: As the Studuino Programming Environment develops, this manual revised. You can find the full manual below.

Installing Studuino Software

http://artec-kk.co.jp/studuino/docs/en/Studuino\_setup\_software.pdf

## Index

| 1. | Abo   | out your Bluetooth Module                        | 1  |
|----|-------|--------------------------------------------------|----|
| 1  | .1.   | Overview                                         | 1  |
| 1  | .2.   | Specifications                                   | 1  |
| 2. | Con   | nnecting to Studuino                             | 1  |
| 3. | Pair  | iring with a PC, Smartphone, or Other Device     | 3  |
| 4. | In th | he Studuino Icon Programming Environment         | 3  |
| 4  | .1.   | Sample Program                                   | 6  |
| 5. | In th | he Studuino Block Programming Environment        | 10 |
| 5  | 5.1.  | Sample Program Using a Bluetooth Module          | 11 |
|    | 5.1.1 | .1. Sample Program Using Basic Bluetooth Blocks  | 11 |
|    | 5.1.2 | .2. Sample Program Using the Control Application | 14 |
| 5  | 5.2.  | A Note on Bluetooth Blocks                       | 15 |

## 1. About your Bluetooth Module

#### 1.1. Overview

Your Bluetooth Module uses the V2.0 + EDR Bluetooth standard and supports SPP (Serial Port Profile) for serial connection (UART) with your Studuino.

| Module              | HC-05        |
|---------------------|--------------|
| Operating Voltage   | 3.3-5V       |
| Version             | V2.0+EDR     |
| Profile             | SPP          |
| Interface           | UART         |
| Communication Range | Approx. 10 m |

#### 1.2. Specifications

★ Insufficient battery power may result in inaccurate measurements. Try changing your batteries if this happens.

※ ★ This product is not radio frequency or wireless certified.

Use in an open space to prevent interference.

Unauthorized radio and wireless broadcasting may be in violation of federal and state law.

## 2. Connecting to Studuino

- Use the four-wire 15 cm Bluetooth Module connecting cable (product 086883, sold separately).
- ② The white wire of the 4-pin cable connects to the RXD pin of your Bluetooth Module, while the black wire connects to the VCC pin.
- ③ The gray wire of the 2-pin cable connects to 0RX and the white wire connects to 1TX on your Studuino.
- ④ The two black wires of the 3-pin cable connect to the V and G pins of any connector from A0 to A7 on your Studuino.

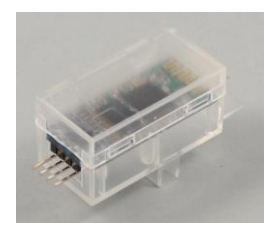

**Bluetooth Module** 

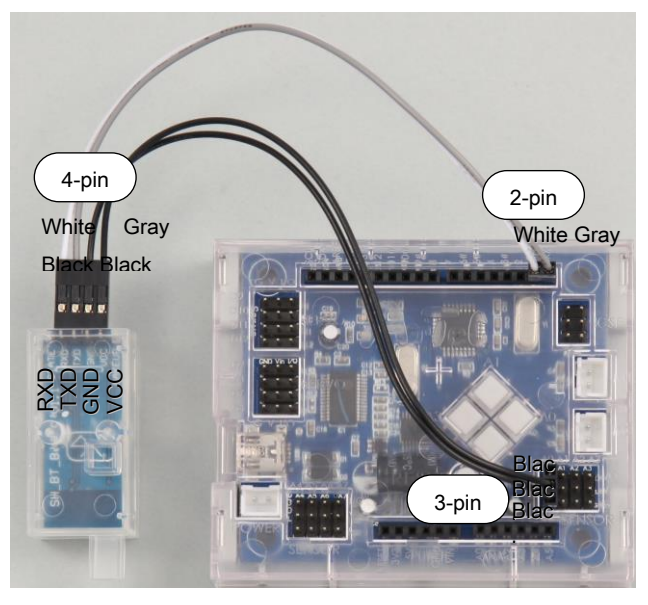

Make sure the cables are inserted correctly!

## 3. Pairing with a PC, Smartphone, or Other Device

Your module needs to be paired with a PC, smartphone, or other device in order to communicate. If you're prompted to enter a PIN, use 1234.

#### 4. In the Studuino Icon Programming Environment

Oner

Reset Menu(P)

Optional Parts

Register IR Signals

Motor Calibration

Port Settings

Show Arduino Language

Familiarize yourself with the basics of the Studuino Programming Environment by reading the Studuino Programming Environment Manual and the Icon Programming Environment Guide. Using your Bluetooth Module with insufficient battery power may cause sudden interruptions in communication. Always use batteries with enough power.

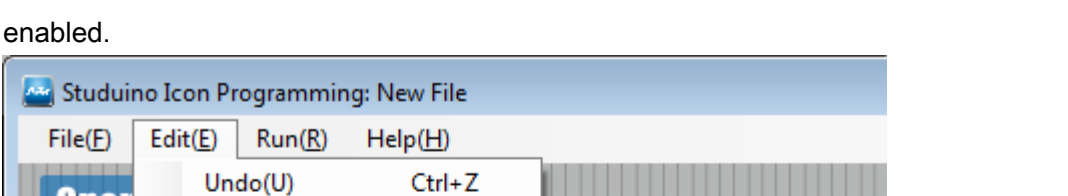

F2

F3

F4

Enabled when checked

From the Edit menu click Optional Parts. A check will appear beside this option when

Bluetooth modules can be used with connectors A0-A7. Bluetooth modules use any connector from A0 to A7. Port Settings are made for the black wire of the cable. Make sure the gray and white wires are connected to ORX and 1TX. (See エラー! 参照元が見つかりま せん。.エラー!参照元が見つかりません。.)

| Port Settings         |                   |            |       |                        |                          |           | X |
|-----------------------|-------------------|------------|-------|------------------------|--------------------------|-----------|---|
| DC Motor              |                   | Servomotor |       | Button                 |                          |           |   |
| 🗹 M1 🔽 M2             |                   | 🗆 D2       | 🗆 D4  | 🗆 D7                   | 🗆 D8                     | 🗹 A0 🗹 A2 |   |
|                       |                   | 🗹 D9       | 🗹 D10 | 🗹 D11                  | 🗖 D12                    | 🗹 A1 🔽 A3 |   |
| Sensor/LE             | Sensor/LED/Buzzer |            |       |                        |                          |           |   |
| 🗆 A0                  | Light S           | ensor      | -     | ☑ A4                   | LED                      | •         |   |
| 🗆 A1                  | Light S           | ensor      | -     | 🗹 A5                   | Buzzer                   | •         |   |
| 🗆 A2                  | Light S           | Sensor     | Ŧ     | 🗹 A6                   | Bluetooth                | •         |   |
| 🗆 A3 🗌                | Light S           | Sensor     | *     | ☑ A7                   | Light Sense<br>Sound Sen | or<br>sor |   |
| Uncheck All           |                   |            |       | Temperatu<br>Bluetooth | re Sensor                |           |   |
| Shown connected to A6 |                   |            |       |                        |                          |           |   |

Drag and drop the icons shown below and choose one of the four Bluetooth: [\*\*\*] conditions. Selecting Bluetooth: ID as a condition allows you to choose from a number of IDs, while the Bluetooth: Accelerometer X, Y, and Z options allow you to use the values from an Accelerometer as conditions.

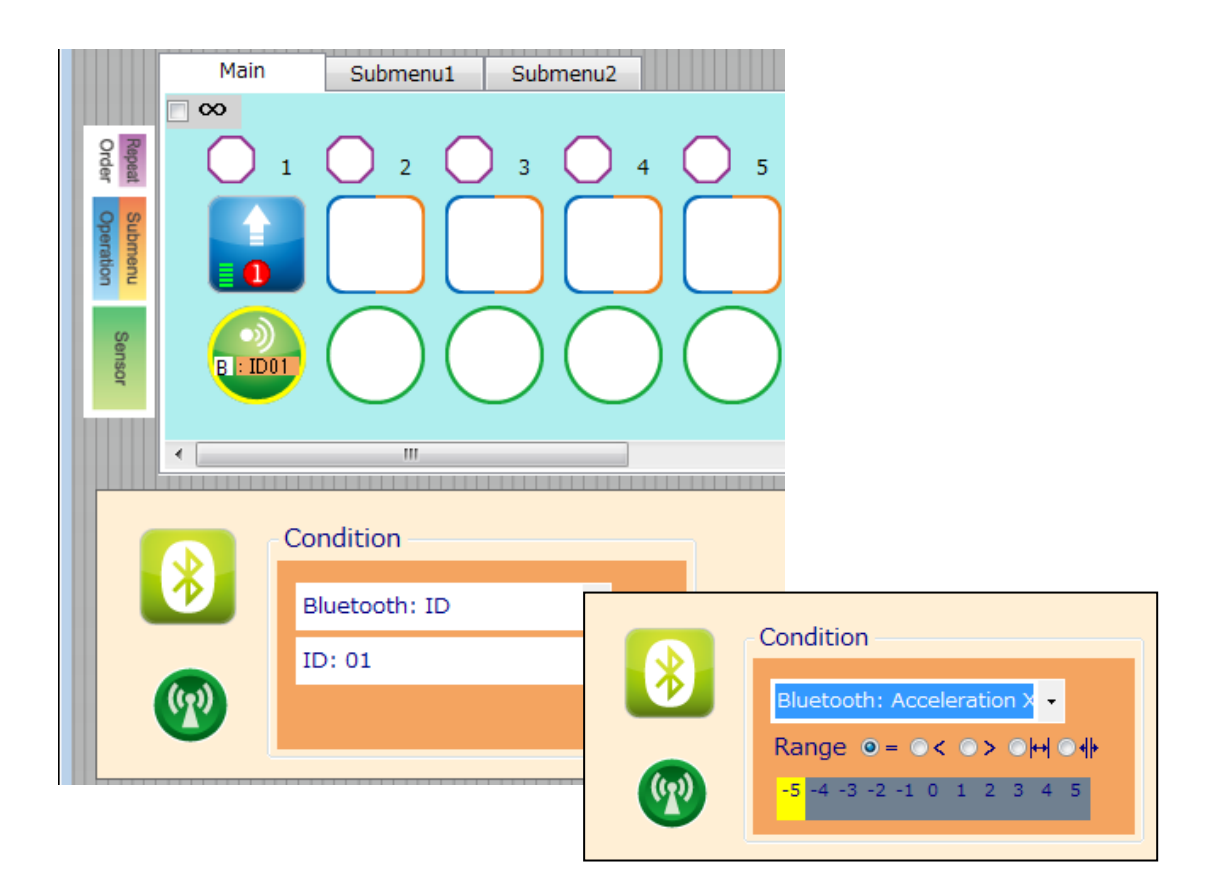

Bluetooth accelerometer values are the values from the accelerometer of the device you are using. These values can be checked in the application Accelerometer Settings screen rather than the Sensor Viewer. Acceleration values have a range of  $\pm 2$  g (g = gravitational acceleration = 9.8[m/s^2]) shown as 11 steps from -5 to 5. See the <u>Bluetooth Application</u> Guide for details.

## 4.1. Sample Program

Familiarize yourself with the basics of the Studuino Programming Environment by reading the <u>Studuino Programming Environment Manual</u> and the <u>Icon Programming Environment</u> Guide.

See the Bluetooth Application Guide for details on using the application.

Make a DC Motor run using the accelerometer of your device and turn LEDs on or off by using the buttons of the application.

① Set the Port Settings as shown below.

| Po | Port Settings 🛛 🖾     |       |        |       |       |            |           |  |
|----|-----------------------|-------|--------|-------|-------|------------|-----------|--|
|    | DC Motor              |       | Servor | notor |       |            | Button    |  |
|    | 🗹 M1 🔽 M2             |       | 🗆 D2   | 🗆 D4  | 🗆 D7  | 🗆 D8       | 🗆 A0 🗖 A2 |  |
|    |                       |       | 🗆 D9   | 🗖 D10 | 🗖 D11 | 🗖 D12      | 🗆 A1 🗆 A3 |  |
|    |                       |       |        |       |       |            |           |  |
|    | Sensor/L              | ED/   | Buzzer |       |       |            |           |  |
|    | 🗹 🗛                   | LED   |        | •     | 🗆 A4  | LED        | Ψ.        |  |
|    | 🗆 A1                  | Light | Sensor | -     | 🗆 A5  | Buzzer     | <b>*</b>  |  |
|    | 🗆 A2                  | Light | Sensor | +     | 🗆 A6  | Light Sens | or 💌      |  |
|    | 🗆 A3                  | Light | Sensor | *     | ☑ A7  | Bluetooth  | -         |  |
|    |                       |       |        |       |       |            |           |  |
|    | Uncheck All OK Cancel |       |        |       |       | ]          |           |  |

② Check the Repeat Indefinitely box, place icons, and set them as shown below.

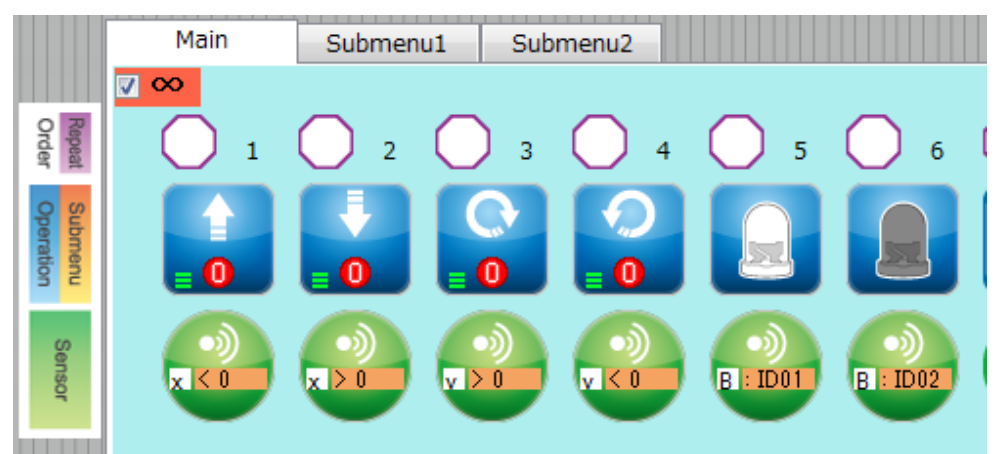

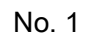

|                                                                                      | Speed<br>Slow Fast<br>6<br>Time Brake<br>O ON<br>0.1 sec<br>0 OFF                                                                                                    |
|--------------------------------------------------------------------------------------|----------------------------------------------------------------------------------------------------|
| 8<br>8<br>10<br>10<br>10<br>10<br>10<br>10<br>10<br>10<br>10<br>10<br>10<br>10<br>10 | Condition<br>Bluetooth: Acceleration $\times$<br>Range $\bigcirc = \bigcirc < \bigcirc > \bigcirc \models \downarrow \bigcirc \downarrow \downarrow$<br>-5 -4 -3 -2 -1 $\bigcirc$ 1 2 3 4 5 |
| Action: For<br>Condition:                                                            | ward, Speed: 6, Time: 0.1 sec, Brake: OFF<br>Bluetooth: Accelerometer X < 0                                                                                                    |

No. 2

|                           | Speed Time Slow Fast 0.1 sec                                              | Brake<br>○ ON<br>⊙ OFF |
|---------------------------|---------------------------------------------------------------------------|------------------------|
| <b>&gt;</b>               | Condition         Bluetooth: Acceleration ×         Range       =       < |                        |
| Action: Bac<br>Condition: | ckward, Speed: 6, Time: 0.1 sec, Brake<br>Bluetooth: Accelerometer X > 0  | e: OFF                 |

| No. 3                                                                                                |                                                                                     |                                                                           |      |                        |  |  |  |
|----------------------------------------------------------------------------------------------------|-------------------------------------------------------------------------------------|---------------------------------------------------------------------------|------|------------------------|--|--|--|
|                                                                                                    | Slow Fast                                                                           | <ul><li>Rotation</li><li>⊙ Clockwise</li><li>○ Counterclockwise</li></ul> | Time | Brake<br>○ ON<br>④ OFF |  |  |  |
| <b>()</b>                                                                                            | Condition<br>Bluetooth: Acceleration<br>Range • = • < • > •<br>-5 -4 -3 -2 -1 • 1 2 | Y -<br>)+→  ○ + +<br>3 4 5                                                |      |                        |  |  |  |
| Action: Right Turn, Speed: 6, Time: 0.1 sec, Brake: OFF<br>Condition: Bluetooth: Accelerometer Y > 0 |                                                                                     |                                                                           |      |                        |  |  |  |
| No. 4                                                                                                | No. 4                                                                               |                                                                           |      |                        |  |  |  |

|             | Slow Fast                                                   | Rotation<br>O Clockwise<br>O Counterclockwise | Time<br>0.1▲ sec | Brake<br>○ ON<br>⊙ OFF |
|-------------|-------------------------------------------------------------|-----------------------------------------------|------------------|------------------------|
| 8           | Condition<br>Bluetooth: Acceleration<br>Range • = • < • > • | Y -<br>}++ ⊙ 4⊧                               |                  |                        |
| Action: Lef | -5 -4 -3 -2 -1 0 1 2 3                                      | : 0.1 sec. Brake: OFF                         |                  |                        |
| Condition:  | Bluetooth: Accelerome                                       | eter $Y < 0$                                  |                  |                        |

## No. 5

|             | Switch Connector<br>ON A0 |   |  |
|-------------|---------------------------|---|--|
|             | Condition                 | _ |  |
|             | Bluetooth: ID 🔹           |   |  |
|             | ID: 01 -                  |   |  |
|             |                           |   |  |
| Action: LEI | D, Switch ON, Connector A | D |  |
| Condition:  | Bluetooth: ID01           |   |  |

## No. 6

|                           | Switch Connector<br>○ ON A0<br>○ OFF           |  |
|---------------------------|------------------------------------------------|--|
|                           | Condition                                      |  |
|                           | Bluetooth: ID 🗸                                |  |
|                           | ID: 02 -                                       |  |
| (L)                       |                                                |  |
| Action: LEI<br>Condition: | D, Switch OFF, Connector A0<br>Bluetooth: ID02 |  |

## 5. In the Studuino Block Programming Environment

To use your Bluetooth Module in the Block Programming Environment you will need to make sure the Bluetooth block is available and active. Follow the steps below to do this:

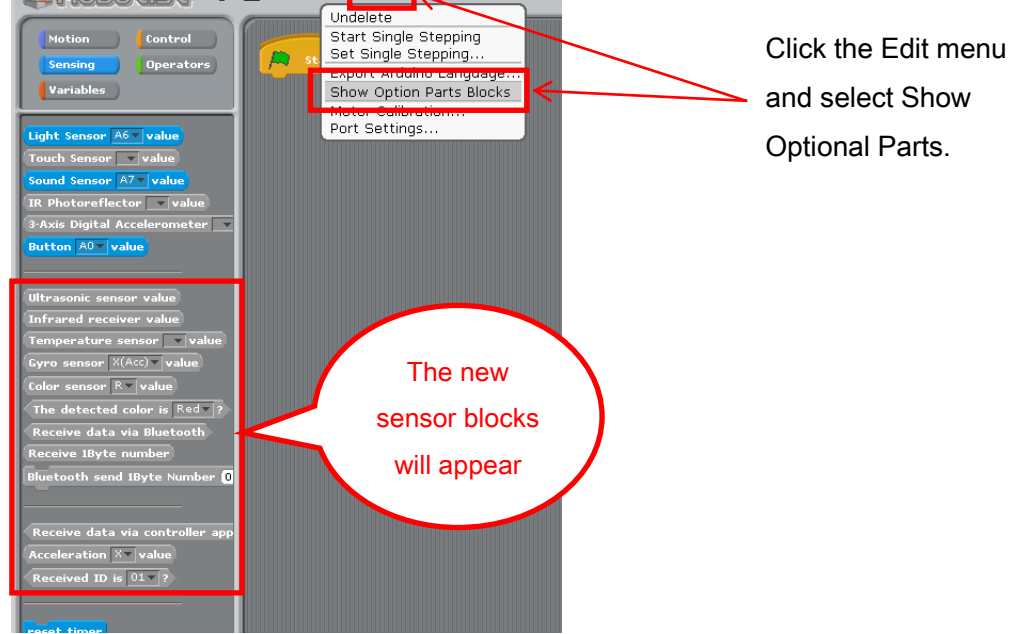

② Click the Edit menu and choose Port Settings... to open the Port Settings dialog.

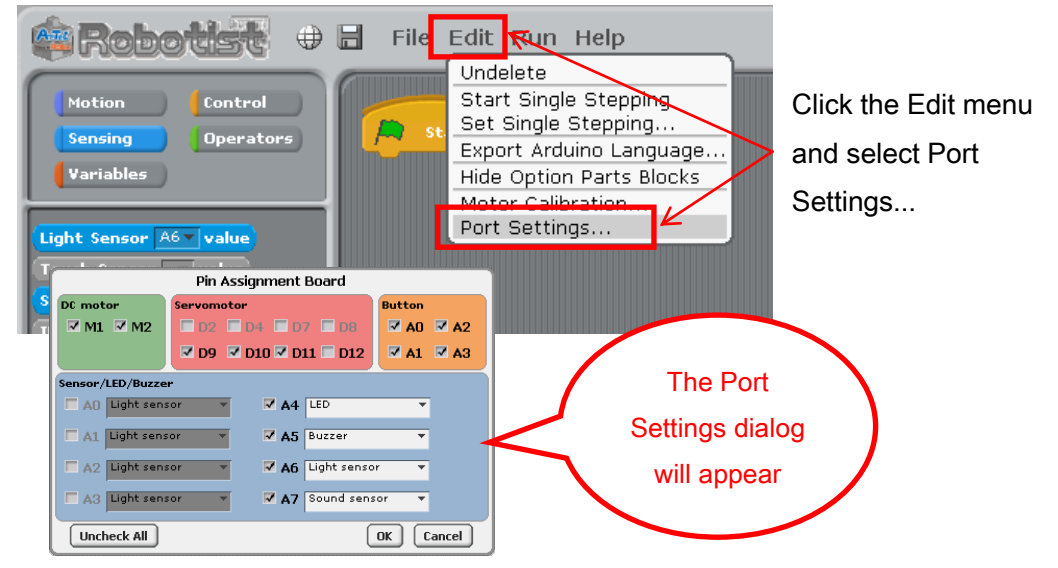

③ Your Bluetooth Module can use any connector from A0-A7. Under the Sensor / Buzzer / LED section of the Port Settings dialog, check any box from A0 to A7 and use the combo box to select Bluetooth. Click OK. The following sections assume the Bluetooth Module is connected to A0.

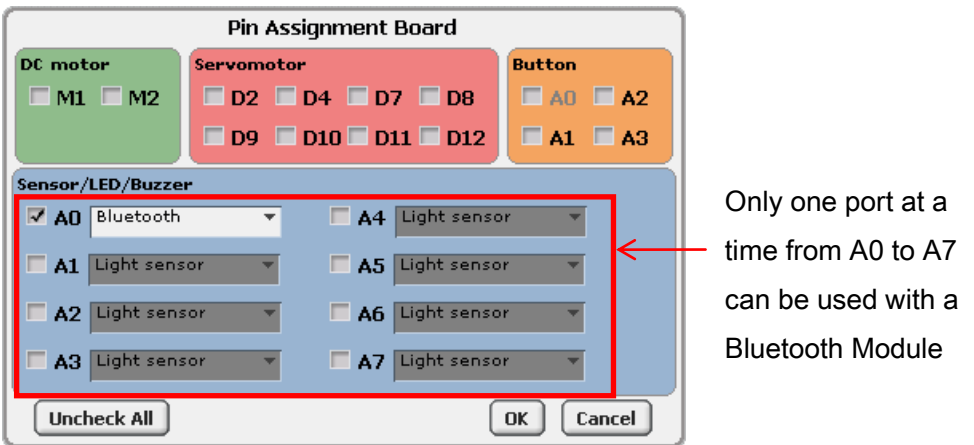

#### ④ The Bluetooth block will become active.

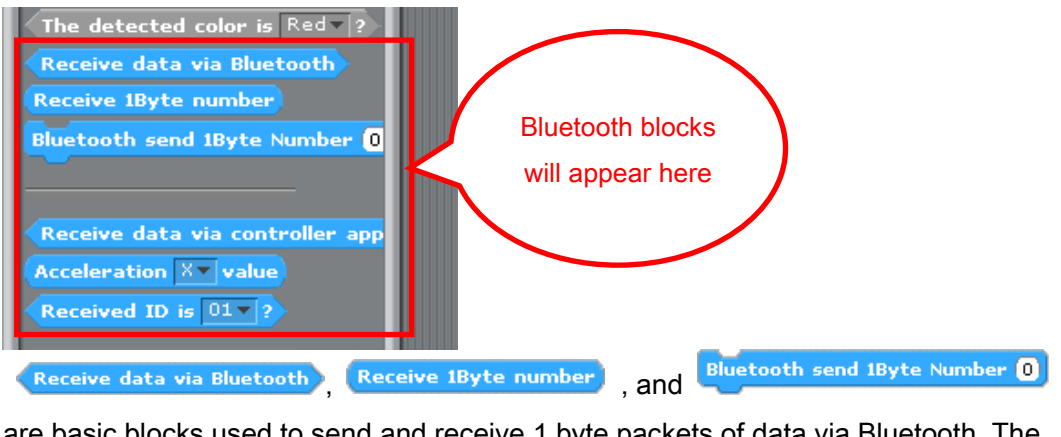

are basic blocks used to send and receive 1 byte packets of data via Bluetooth. The Receive data via controller app, Acceleration X value, and Received ID is OI ? blocks are used to receive data from Artec's controller application.

## 5.1. Sample Program Using a Bluetooth Module

## 5.1.1. Sample Program Using Basic Bluetooth Blocks

This section shows a program from the perspective of both the Android application and Studuino. The Android device sends LED ON/OFF commands and Servomotor angles to Studuino, while the Studuino sends Gyroscope values to the Android device.

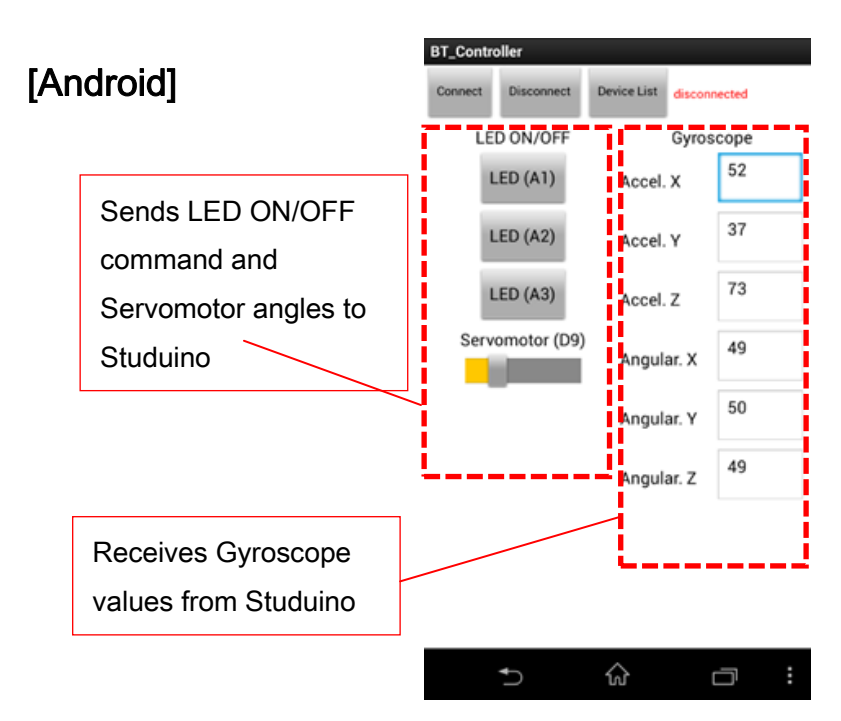

## [Studuino]

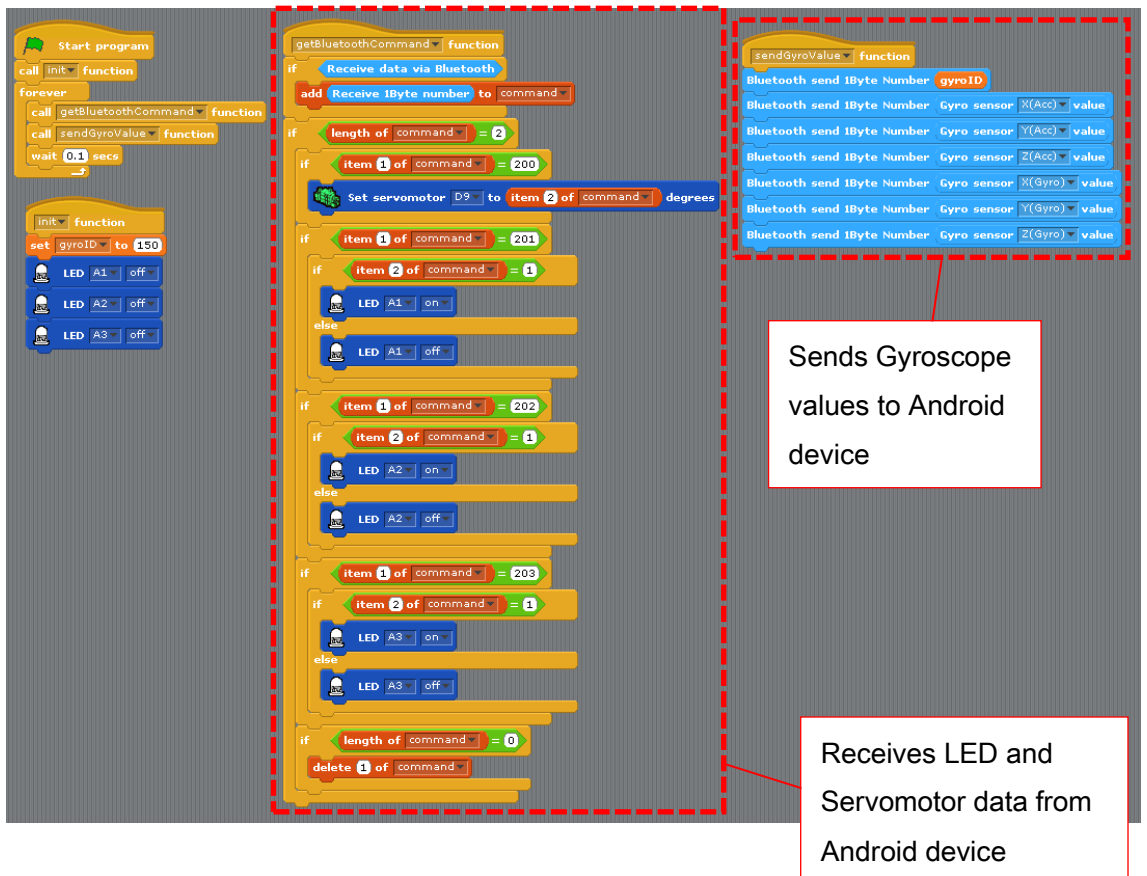

Let's take a look at the processes of a Studuino program. In this example, the Android device sends data to your Studuino in 2 byte packets. The 1st byte is the command ID and the 2nd byte is the command data. Your Studuino sends 1 byte packets to your Android device.

The sendGyroValue function first sends a gyroID(150) indicating the gyroscope sensor value before sending acceleration and angle values (from 0-100) for the X, Y, and Z axes in 1 byte packets.

The getBluetoothCommand function will save any data received from an Android device to a command list, dividing processes by command ID for any 2 byte packet it receives. In this example, the command IDs are determined to be the following:

- 200: Servomotor action
- 201: Action for LED on A1
- 202: Action for LED on A2
- 203: Action for LED on A3

The command list is cleared after processing the command data in the 2nd byte.

| sendGyroValue  function     |                            |
|-----------------------------|----------------------------|
| Bluetooth send 1Byte Number | gyroID                     |
| Bluetooth send 1Byte Number | Gyro sensor X(Acc)▼ value  |
| Bluetooth send 1Byte Number | Gyro sensor Y(Acc)▼ value  |
| Bluetooth send 1Byte Number | Gyro sensor Z(Acc)▼ value  |
| Bluetooth send 1Byte Number | Gyro sensor X(Gyro)▼ value |
| Bluetooth send 1Byte Number | Gyro sensor Y(Gyro)▼ value |
| Bluetooth send 1Byte Number | Gyro sensor Z(Gyro)▼ value |

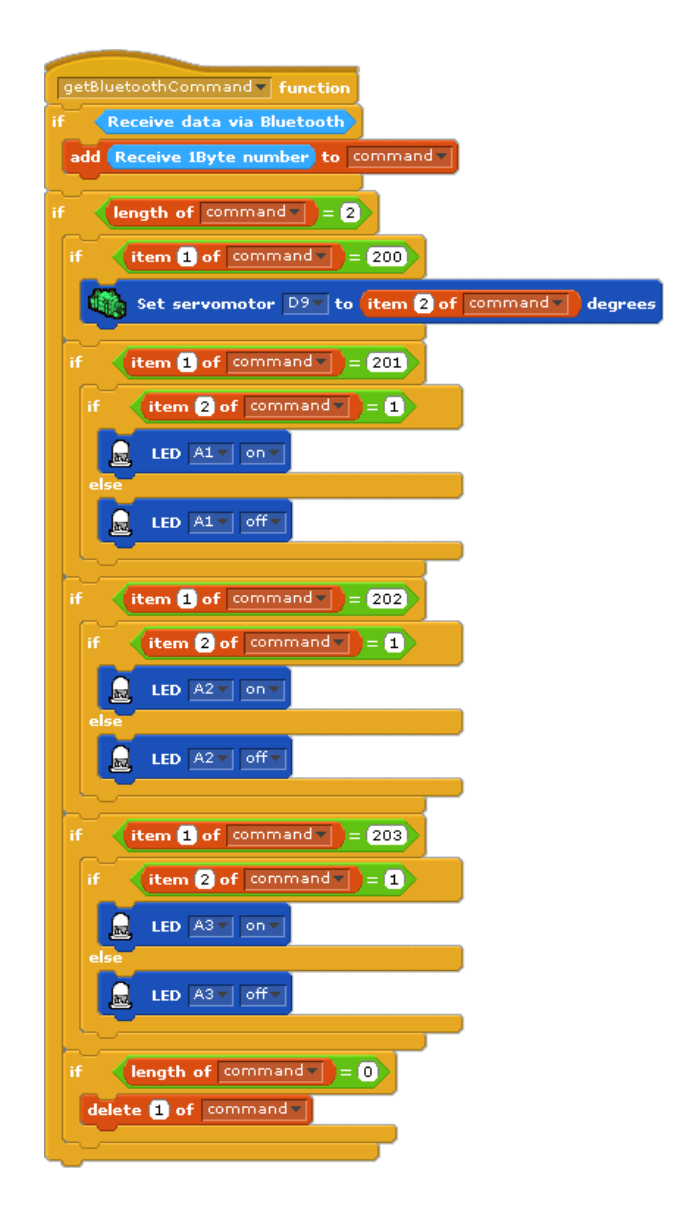

## 5.1.2. Sample Program Using the Control Application

The picture below shows a sample program using the control application. The picture below shows a program using a Bluetooth block. The Bluetooth block is meant to be used with Artec's control application on Android devices. The **Receive data via controller app** block receives different types of data from the application and uses that data to control your robot. The **Acceleration Xv value** block retrieves values of 0-100 from the Accelerometer of your Android device, and the **Received ID is Olv** block checks whether or not the icons of the control application are currently being pressed.

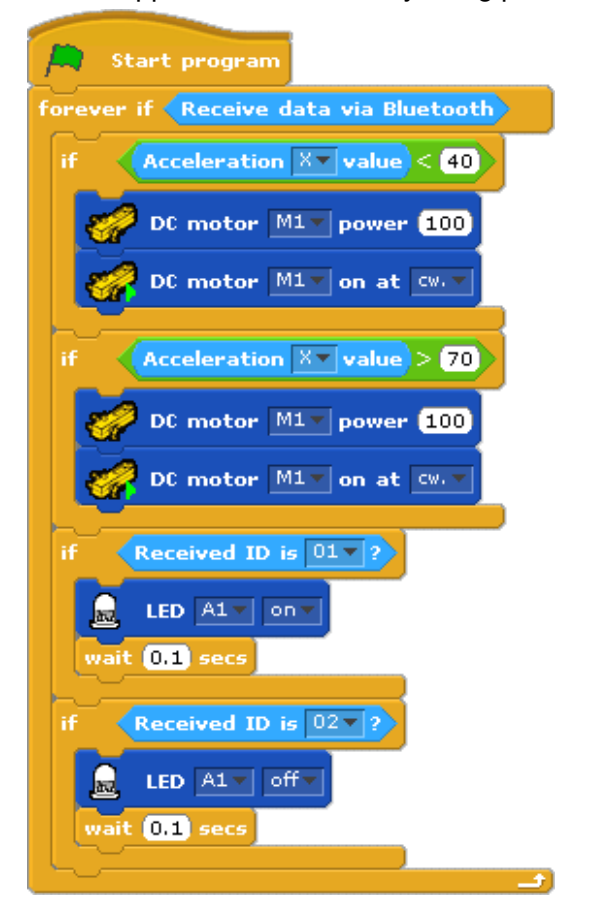

See the Bluetooth Application Guide for details on using the application.

## 5.2. A Note on Bluetooth Blocks

The Bluetooth block will not be able to retrieve the values from the control application when in Test mode. This is due to Blueooth using serial communication between your Android device and PC. While in Test mode your PC has sole use of the Studuino serial port, which disables communication between Studuino and your Android device. In Test mode, the

Receive data via Bluetooth , Receive 1Byte number , and Bluetooth send 1Byte Number O blocks always return Yes, the Receive data via controller app , Acceleration X value , and Received ID is OI ? block does nothing.